## HOW TO PAY YOUR FEE

The following document provides instructions on how to make payments in our filing system.

## **1. Summary of Current Charges**

The first and easiest way to submit a payment for your filing is through the **Summary of Current Charges**. This window will appear immediately after you have submitted your filing with our court. If you choose to wait to make your payment, this window will also appear for you the next time you log-in to our filing system, as well as any subsequent time you log-in until you no longer have any outstanding fees. <u>Please note that you must have pop-ups enabled in your browser for this window to appear</u>.

| CMmECF Bankruptcy - Adversary - Q                          | uery <u>R</u> eports <del>-</del> <u>I</u> | Jtilities - Sear <u>c</u> h Help Log Out                               |                  |                                                     |
|------------------------------------------------------------|--------------------------------------------|------------------------------------------------------------------------|------------------|-----------------------------------------------------|
|                                                            |                                            |                                                                        |                  |                                                     |
|                                                            | Payments Due                               |                                                                        | X                |                                                     |
|                                                            |                                            | Summary of current charges:                                            |                  |                                                     |
|                                                            | Date Incurred Description Amount           |                                                                        |                  |                                                     |
|                                                            | 2022-02-17 11:00:38                        | Amended Schedules (Fee Required)( 21-20002-bhl) [misc,amdsch] ( 32.00) | \$ 32.00         |                                                     |
|                                                            | 2023-02-01 10:50:14                        | Installment Payment( 23-20002-svk) [misc,instp] ( 335.00)              | \$ 335.00        |                                                     |
|                                                            |                                            |                                                                        | Total: \$ 367.00 |                                                     |
|                                                            |                                            |                                                                        |                  |                                                     |
|                                                            |                                            |                                                                        |                  |                                                     |
|                                                            |                                            |                                                                        |                  |                                                     |
| Welcome to the U.S. Bankruptcy Court for the Eas           |                                            |                                                                        |                  | irms participating in the electronic filing system. |
|                                                            |                                            |                                                                        |                  |                                                     |
|                                                            |                                            |                                                                        |                  |                                                     |
|                                                            |                                            |                                                                        |                  |                                                     |
|                                                            |                                            |                                                                        |                  |                                                     |
| Welcome to the Training Database                           |                                            |                                                                        |                  |                                                     |
| 01/29/2019 14:00                                           |                                            |                                                                        |                  |                                                     |
| You are accessing a training site Decomments contained     |                                            |                                                                        |                  |                                                     |
| Tou are accessing a training site. Documents contained     |                                            |                                                                        |                  |                                                     |
|                                                            |                                            |                                                                        |                  |                                                     |
|                                                            |                                            | Pay Now                                                                |                  |                                                     |
|                                                            |                                            | L ay NOW                                                               |                  |                                                     |
| This is a restricted government website for official court |                                            |                                                                        |                  | attempts, may be recorded and monitored by          |

When you click **Pay Now** you will be routed to the **Internet Payments Due** report. Select the box next to the fees you will be paying and then click **Next**. Then, review your selection and click **Pay Now**.

| CMILLECF            | Bankruptcy - Adversary - Que    | ry <u>R</u> eports - <u>U</u> tilities - Sear <u>c</u> h Help | Log Out                                                              |           |  |
|---------------------|---------------------------------|---------------------------------------------------------------|----------------------------------------------------------------------|-----------|--|
| nternet Payments I  | Due                             |                                                               |                                                                      |           |  |
|                     |                                 |                                                               |                                                                      |           |  |
| Select all          |                                 |                                                               |                                                                      |           |  |
|                     | Check Fees to Pay               | Date Incurred                                                 | Description                                                          | Amount    |  |
|                     |                                 | 2022-02-17 11:00:38                                           | Amended Schedules (Fee Required)(21-20002-bhl) [misc,amdsch] (32.00) | \$ 32.00  |  |
|                     |                                 | 2023-02-01 10:50:14                                           | Installment Payment( <u>23-20002-svk</u> ) [misc,instp] ( 335.00)    | \$ 335.00 |  |
|                     |                                 |                                                               |                                                                      |           |  |
| Next                |                                 |                                                               |                                                                      |           |  |
| Next                |                                 |                                                               |                                                                      |           |  |
|                     |                                 |                                                               |                                                                      |           |  |
|                     |                                 |                                                               |                                                                      |           |  |
|                     |                                 |                                                               |                                                                      |           |  |
| CMAEC               | <b>F</b> Bankruptcy - Adversary | - Query Reports - Utilities - S                               | earch Help Log Out                                                   |           |  |
|                     |                                 | gan, Arbeitet Tanuer e                                        |                                                                      |           |  |
| nternet Payment     | ts Due                          |                                                               |                                                                      |           |  |
|                     |                                 |                                                               |                                                                      |           |  |
| Date Incurred       |                                 | Description                                                   | Amount                                                               |           |  |
| 2022 02 17 11:00:28 | Amondad Sabadulas (Faa Pagui    | rad)(21,20002, bbl) [miss amdsab] (32)                        | 00) \$ 22.00                                                         |           |  |
| 2022-02-17 11:00:38 | Amended Schedules (Fee Requi    | red)( <u>21-20002-011</u> ) [mise,amusen] ( 32.               | 00) 3 32.00                                                          |           |  |
| Total: \$32         |                                 |                                                               |                                                                      |           |  |
|                     |                                 |                                                               |                                                                      |           |  |
|                     |                                 |                                                               |                                                                      |           |  |
|                     |                                 |                                                               |                                                                      |           |  |
|                     |                                 |                                                               |                                                                      |           |  |
|                     |                                 |                                                               |                                                                      |           |  |

You will then be routed to the PACER website where you will use a stored payment method or enter a new credit card or ACH account number to complete the payment.

## 2. Internet Payments Due

In the event you do not receive a **Summary of Current Charges** window when you log-in to our filing system, you are able to access the **Internet Payments Due** submenu from the **Reports** menu.

| CMmECF Bankruptcy - Adversary - Query Reports - Utilities - Search Help Log Out                                                                                                    |
|----------------------------------------------------------------------------------------------------|
|                                                                                                    |
| U.S. Bankruptcy Court<br>Eastern District of Wisconsin(TRAIN)<br>Official Court Electronic Document Filing System                                                                                                 |
| Welcome to the U.S. Bankruptcy Court for the Eastern District of Wisconsin(TRAIN) Electronic Document Filing System. This service is for attorneys and firms participating in the electronic filing system.       |
| Information about viewing PDF files                                                                                                    |
| CM/ECF-BK V10.7                                                                                                    |
| Welcome to the Training Database<br>01/29/2019 14:00<br>You are accessing a training site. Documents contained herein are not official court records.                                                             |
| This is a restricted government website for official court business only. All activities of CM/ECE subscribers or users of this system for any purpose, and all access attempts, may be recorded and monitored by |
| Reports                                                                                                    |
| Calendar Reports / Functions<br>Calendar Events                                                                                                    |
| Chambers Reports / Functions<br><u>CHAP Chamber Presets</u><br><u>Docket Activity</u>                                                                                                    |
| Standard Reports<br>Cases<br>Claims Register<br>Closed Calendar 341 Rpt<br>Docket Report<br>Internet Payment Bioay<br>Internet Payments Due<br>List of Creditors                                                  |

Proceed to select the fees you will be paying, according to the second and third screenshots in section one above.

## 3. Installment Payment

When submitting an installment payment for a case filing fee, your fee will not appear on the Internet Payments Due report. Instead, you will need to use the **Installment Payment** event. Begin by selecting **Bankruptcy – Miscellaneous/Other Events.** Then enter the case number.

| CMmECF Bankruptcy Adversary Query Reports Utilities Search Help Log Out                                                                                                    | CMmECF Bankruptcy - Adversary - Query Reports - Utilities - Search Hel                                                                                                    |
|----------------------------------------------------------------------------------------------------|----------------------------------------------------------------------------------------------------|
| U.S. Bankruptcy Cour<br>Eastern District of Wisconsin(<br>Official Court Electronic Document<br>Welcome to the U.S. Bankruptcy Court for the Eastern District of Wisconsin((TRAIN) Electronic Document Filing Syste<br>Information about viewing PDF file<br>CMFCF-BK V10.2 | Bankruptcy Events AnstwerResease Appeal Batch Filings Case Upload Claim Actions Claims Upload Creditor Maintenance Elid Claims IndireTrustee Acsignment IndireTrustee Acsignment Minioral Splicitions Multi-Case Desketing Notices Open a BK Case (petition) Open Involuntary Case Plan |
| CMIECF Bankruptcy - Adv<br>Miscellaneous/Other Events<br>Case Number<br>21-20001 Find This Case<br>Next Clear                                                                                                    | rersary - Query Reports - Utilities -                                                                                                    |

Select the **Installment Payment** event from the pick list. Once you have selected that event, proceed to select the debtor(s) from the party pick list, and then submit the final docket text.

|                                                                                   | ry <u>R</u> eports <mark>→ U</mark> tilities <del>→</del> Sear <u>c</u> h Help | Log Out                                  |
|-----------------------------------------------------------------------------------|--------------------------------------------------------------------------------|------------------------------------------|
| Miscellaneous/Other Events                                                        |                                                                                |                                          |
| 21-20001-bhl Abigail Testuser-20200505                                            |                                                                                |                                          |
| Type: bk Chapter: 7 v                                                             | Office: 2 (Milwaukee)                                                          |                                          |
| Assets: n Judge: bhl                                                              |                                                                                |                                          |
| Case Flag: MEANSNO, MUA, INSTALL, CounDue, MONEY, I                               | DebtEd                                                                         |                                          |
|                                                                                   |                                                                                |                                          |
| Start typing to find and                                                          | other event. Hold down Ctrl to add additional it                               | items.                                   |
| Available Events (click to select events)                                         |                                                                                | Selected Events (click to remove events) |
| Installment Payment                                                               | · · · · · · · · · · · · · · · · · · ·                                          | Installment Payment                      |
| Involuntary Creditor List                                                         |                                                                                |                                          |
| Joint Pretrial Report                                                             |                                                                                |                                          |
| Letter to Case File                                                               |                                                                                |                                          |
| Means Test Calculation (Cn / Form 122A-2)                                         |                                                                                |                                          |
| Methoraldum of Law<br>Mortgage Mediation Certification of Readiness for Mediation |                                                                                |                                          |
| Mortgage Mediation - Consent to Motion to Participate in Mortgage Mod             | ification Mediation Program                                                    |                                          |
| Mortgage Mediation Correspondence                                                 |                                                                                |                                          |
| Mortgage Mediation Mediators Report of Results                                    |                                                                                |                                          |
| Notice of Appearance and Request for Admission Pro Hac Vice                       |                                                                                |                                          |
| Notice of Appearance and Request for Notice                                       |                                                                                |                                          |
| Notice of Change of Address                                                       |                                                                                |                                          |
| Notice of Mamo Change                                                             |                                                                                |                                          |
| Notice of Name Change                                                             |                                                                                |                                          |
| Next Clear                                                                        |                                                                                |                                          |
|                                                                                   |                                                                                |                                          |

| CMmECF                                                                                                    | Ba <u>n</u> kruptcy <mark>→</mark>         | <u>A</u> dversary <del>-</del>                | Query            | <u>R</u> eports -   | <u>U</u> tilities <b>→</b> | Sear <u>c</u> h | Help | Log Out |
|----------------------------------------------------------------------------------------------------|--------------------------------------------|-----------------------------------------------|------------------|---------------------|----------------------------|-----------------|------|---------|
| Miscellaneous/Other                                                                                                    | Events:                                    |                                               |                  |                     |                            |                 |      |         |
| 21, 20001 bbl A bigail Tastu                                                                                                    | apr 20200505                               |                                               |                  |                     |                            |                 |      |         |
| Type: bk                                                                                                    | <u>Chapter</u>                             | 7                                             |                  | Office: 2 (N        | (ilwaukaa)                 |                 |      |         |
| Assots: n                                                                                                    | Undge: bh                                  | 1                                             |                  |                     | iliwaukee)                 |                 |      |         |
| Cose Eleg: MEANSNO, M                                                                                                    | Judge, on                                  | u<br>CounDuo MO                               | NEV Dab          | +Ed                 |                            |                 |      |         |
| Case Flag. MEANSINO, M                                                                                                    | UA, INSTALL,                               | CouliDue, MO                                  | INE I, Deu       | ιEu                 |                            |                 |      |         |
| Select the Part                                                                                                    | v:                                         |                                               |                  |                     |                            |                 |      |         |
|                                                                                                    |                                            |                                               |                  |                     |                            |                 |      |         |
| Lanser, Bruce A. [Trustee]                                                                                                    |                                            | dd/Create New                                 | Party Party      |                     |                            |                 |      |         |
| Testuser, Robert [Non-Filing                                                                                                    | J Spouse]                                  |                                               |                  |                     |                            |                 |      |         |
| Testuser-20200505, Abigail                                                                                                    | [Debtor]                                   |                                               |                  |                     |                            |                 |      |         |
|                                                                                                    |                                            |                                               |                  |                     |                            |                 |      |         |
|                                                                                                    |                                            |                                               |                  |                     |                            |                 |      |         |
|                                                                                                    | -                                          |                                               |                  |                     |                            |                 |      |         |
|                                                                                                    |                                            |                                               |                  |                     |                            |                 |      |         |
| Next                                                                                                    |                                            |                                               |                  |                     |                            |                 |      |         |
|                                                                                                    |                                            |                                               |                  |                     |                            |                 |      |         |
|                                                                                                    |                                            |                                               |                  |                     |                            |                 |      |         |
|                                                                                                    | y <mark> → A</mark> dversary → <u>Q</u> ue | ery <u>R</u> eports <mark>→</mark> <u>U</u> t | ilities 🚽 🛛 Sear | <u>c</u> h Help Log | J Out                      |                 |      |         |
| Miscellaneous/Other Events:                                                                                                    |                                            |                                               |                  |                     |                            |                 |      |         |
| 21-20001-bhl Abigail Testuser-2020050                                                                                                    | <u>15</u>                                  |                                               |                  |                     |                            |                 |      |         |
| Type: bk Chap                                                                                                    | ter: 7 v<br>e: bbl                         | Office: 2 (Milwa                              | aukee)           |                     |                            |                 |      |         |
| Case Flag: MEANSNO, MUA, INSTALL, CounDue, MONEY, DebtEd                                                                                                    |                                            |                                               |                  |                     |                            |                 |      |         |
| Product Tools Maddle on Americanda                                                                                                    |                                            |                                               |                  |                     |                            |                 |      |         |
| Installment Payment. Fee Amount \$355 Fee shall be considered paid when the receipt appears on the case docket report. filed by Alfred Tests on behalf of Abigail Testuser-<br>20200505 . Fee Amount: \$335. (Tests, Alfred) |                                            |                                               |                  |                     |                            |                 |      |         |
| Next                                                                                                    |                                            |                                               |                  |                     |                            |                 |      |         |

Once the final docket text is submitted, the **Summary of Current Charges** window will appear giving you the ability to pay the fee through PACER.